## How to get log file on Linux

If you haven't used ASIStudio on this computer yet, please run ASIStudio, open the camera and close the camera. Then close ASIStudio.

Enter to your Home directory. Press the Ctrl + H keys to show the hidden files. Then follow the steps below.

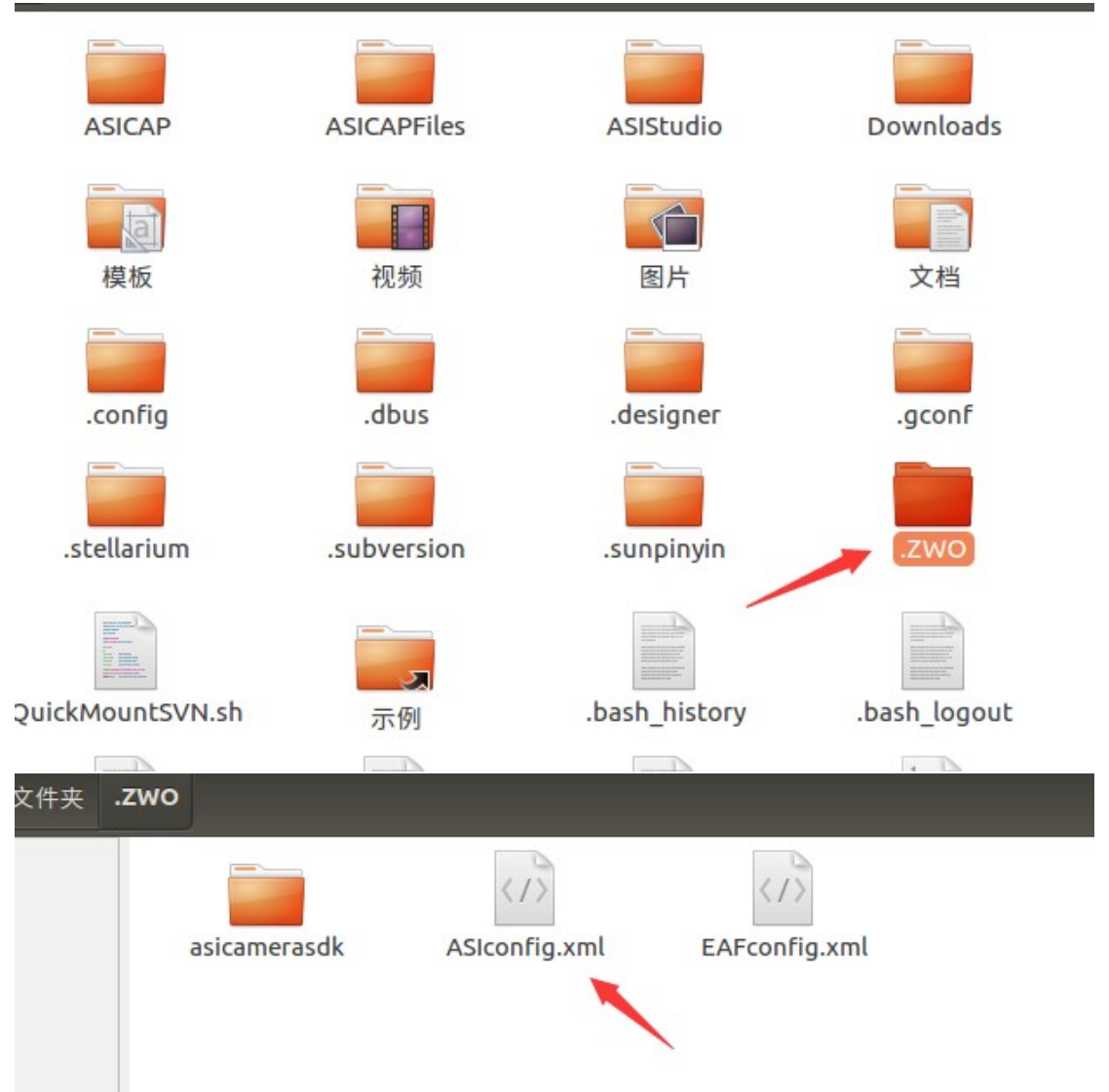

(1) Enter the .ZWO directory and open ASIconfig.xml

(2) find your camera and change the DebugPrint's value from 00 to 01. Then save ASIconfig.xml and close it.

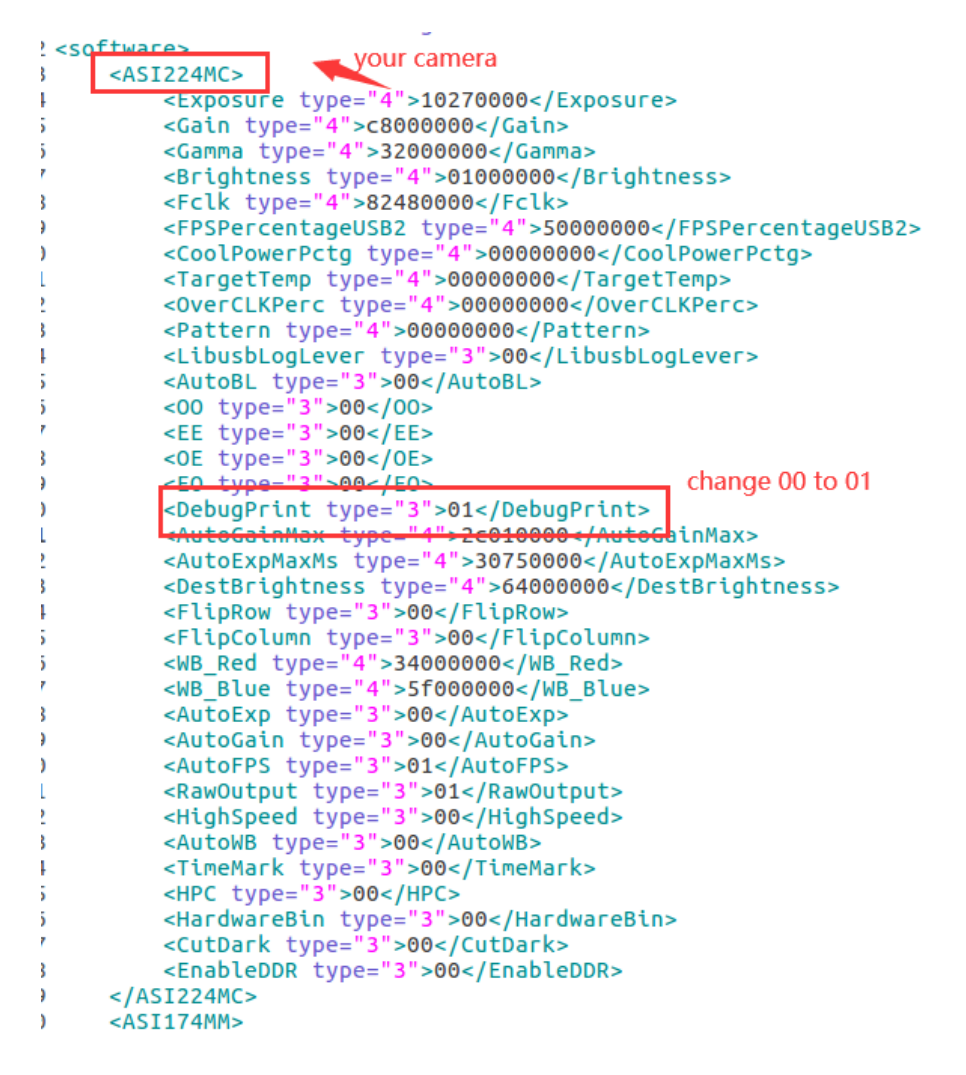

(3) Run ASIStudio or your program. the log file will be saved in asicamera directory.

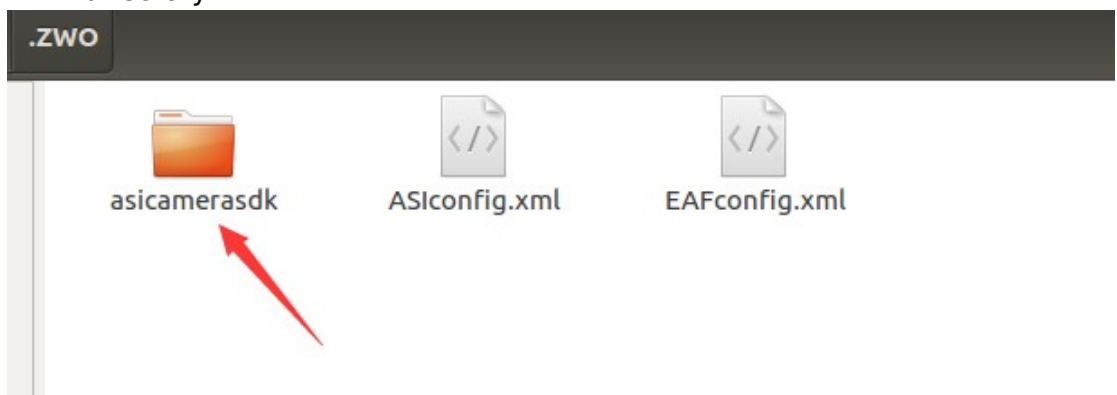

| .ZWO | asicamerasdk    | J |  |
|------|-----------------|---|--|
| as   | sicamerasdk.log |   |  |
|      |                 |   |  |